# Teknisk vejledning

Anvendelse af Breakout Rooms

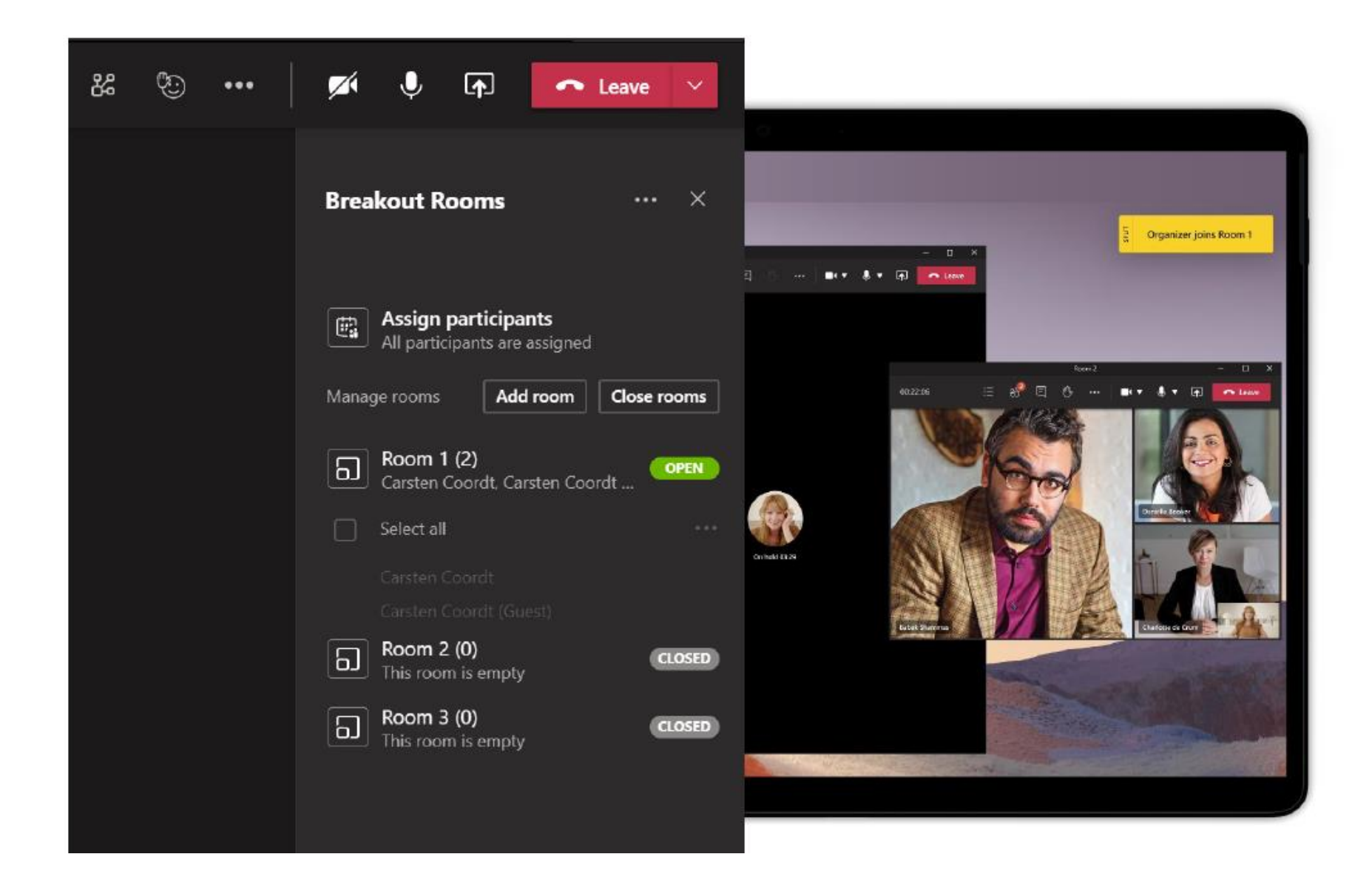

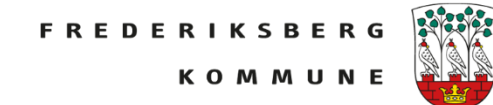

Brug Breakout Rooms til at opdele mødedeltagere i mindre grupper i løbet af møder. Du kan åbne og lukke rum mere end én gang under en session eller flytte deltagere mellem rummene. Det er kun mødearrangører, der kan oprette og administrere opdelingen lokaler.

For at aktivere det skal du søge efter tilgængelige opdateringer ved at klikke på dit profilbillede øverst i appen og derefter vælge **Søg efter opdateringer**.

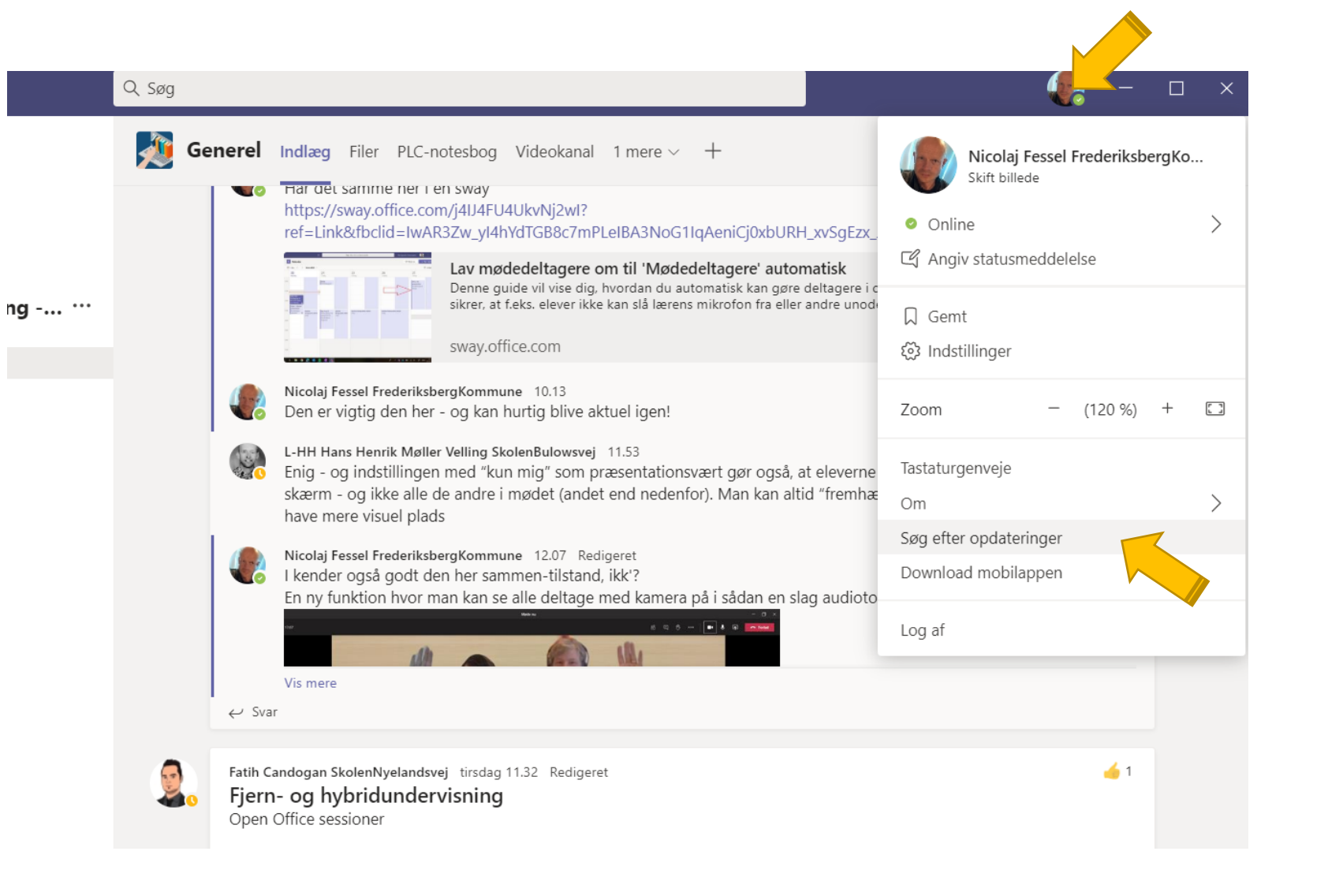

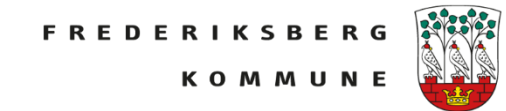

Derefter skal du klikke på dit dit profilbillede igen. Klik: Indstillinger

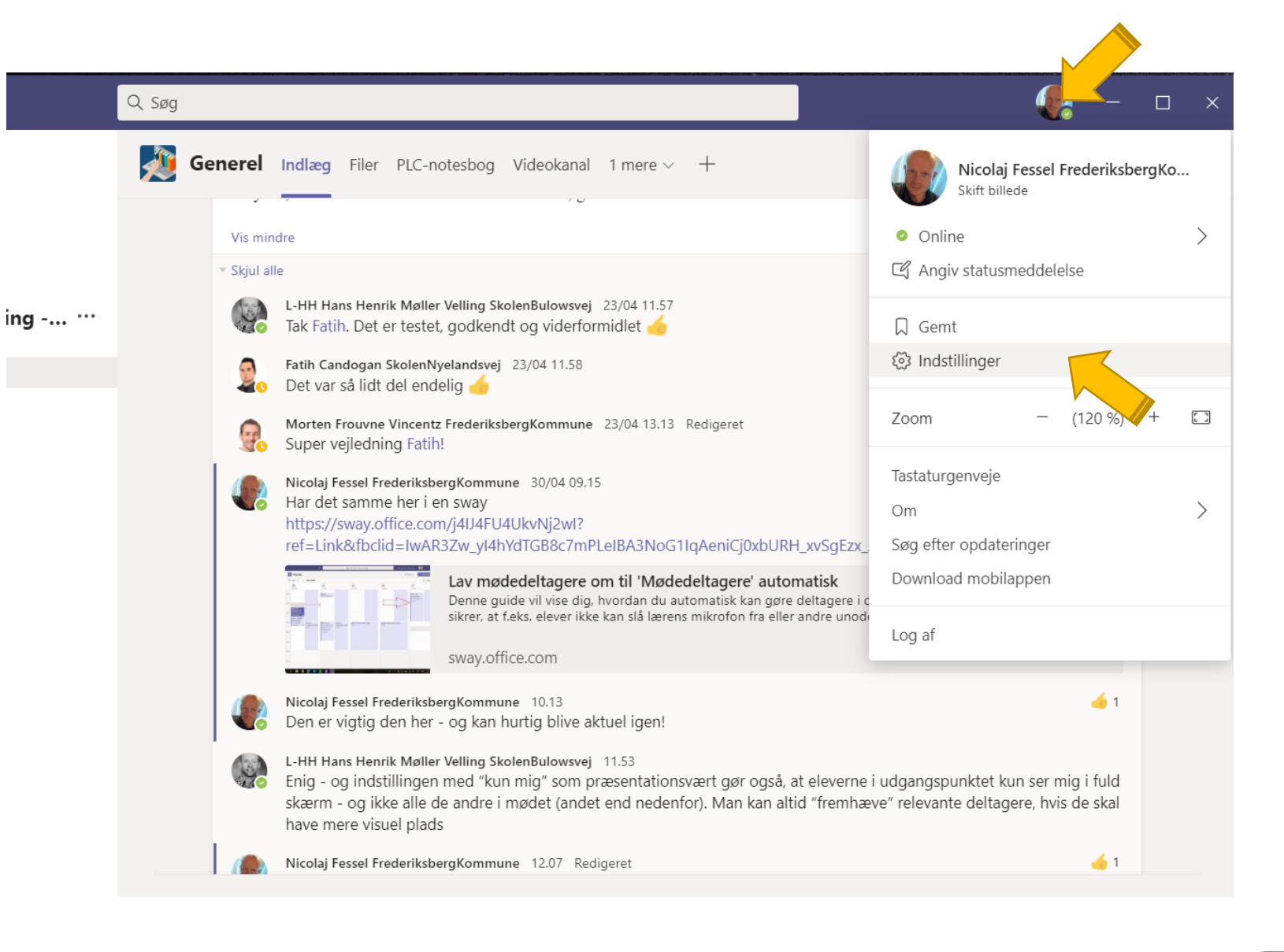

Sæt flueben ved "Slå Ny mødeoplevelse til (Nye møder og opkald åbnes i separate vinduer. Kræver, at du genstarter Teams.)"

# Genstart Teams

# Indstillinger

- 🐼 Generelt
- 🔂 Anonymitet
- C Enheder
- FR Tilladelser
- & Opkald

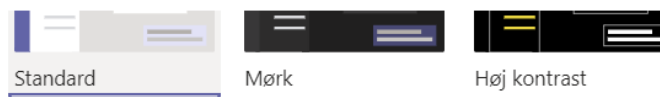

Vælg, hvordan du vil navigere mellem teams

|        | 12    |
|--------|-------|
|        |       |
| Gitter | Liste |

## Program

Hvis du vil genstarte, skal du højreklikke på Teams-ikonet på proceslinjen og vælge Afslut. Åbn derefter Teams igen.

- Start programmet automatisk
- Åbn programmet i baggrunden
- Hold programmet kørende ved lukning
- Deaktiver GPU-hardwareacceleration (kræver, at Teams genstartes)
- Angiv Teams som chatappen i Office (kræver genstart af Office-programmer)
- Slå Ny mødeoplevelse til (Nye møder og opkald åbnes i separate vinduer.  $\checkmark$ Kræver, at du genstarter Teams.)
- Aktivér logføring for møde diagnose (kræver, at Teams genstartes)

## Sprog

Genstart for at anvende sprogindstillingerne

Appsprog

Dansk (Danmark)

 $\sim$ 

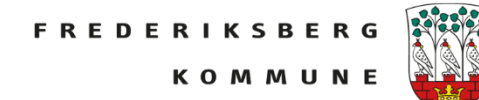

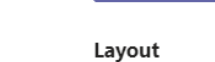

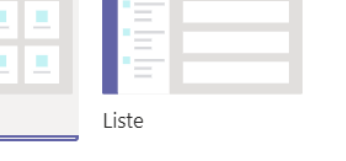

Inde i dit Teamsmøde er der så kommet en ny funktion.

Klik på firkanten med en firkant

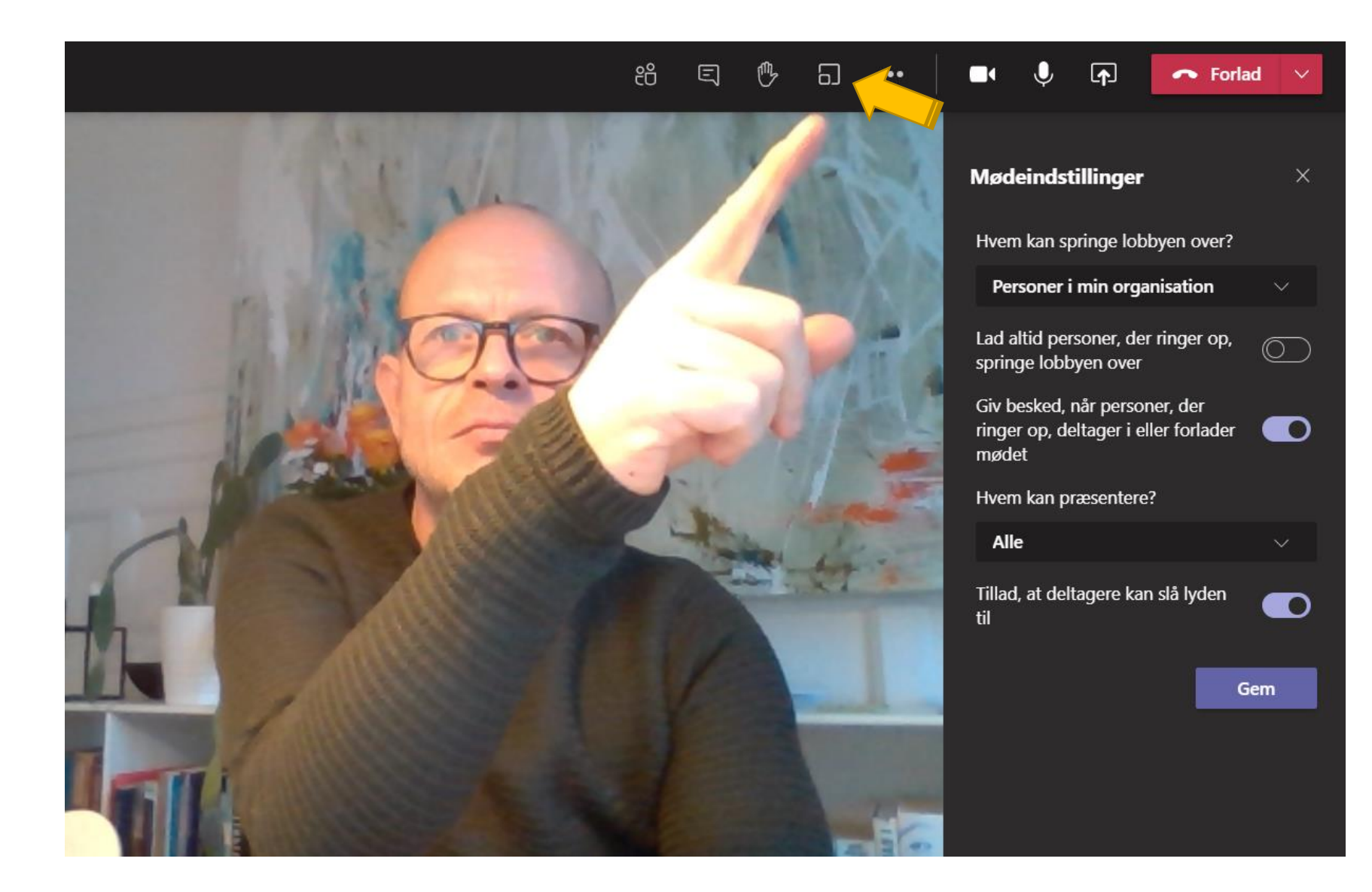

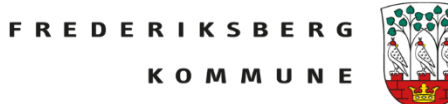

Man vælger det antal rum man skal bruge.

Man vælger hvordan man vil fordele deltagerne: Automatisk eller Manuelt

(Kan dog altid justeres efterfølgende) Man klikker Opret rum

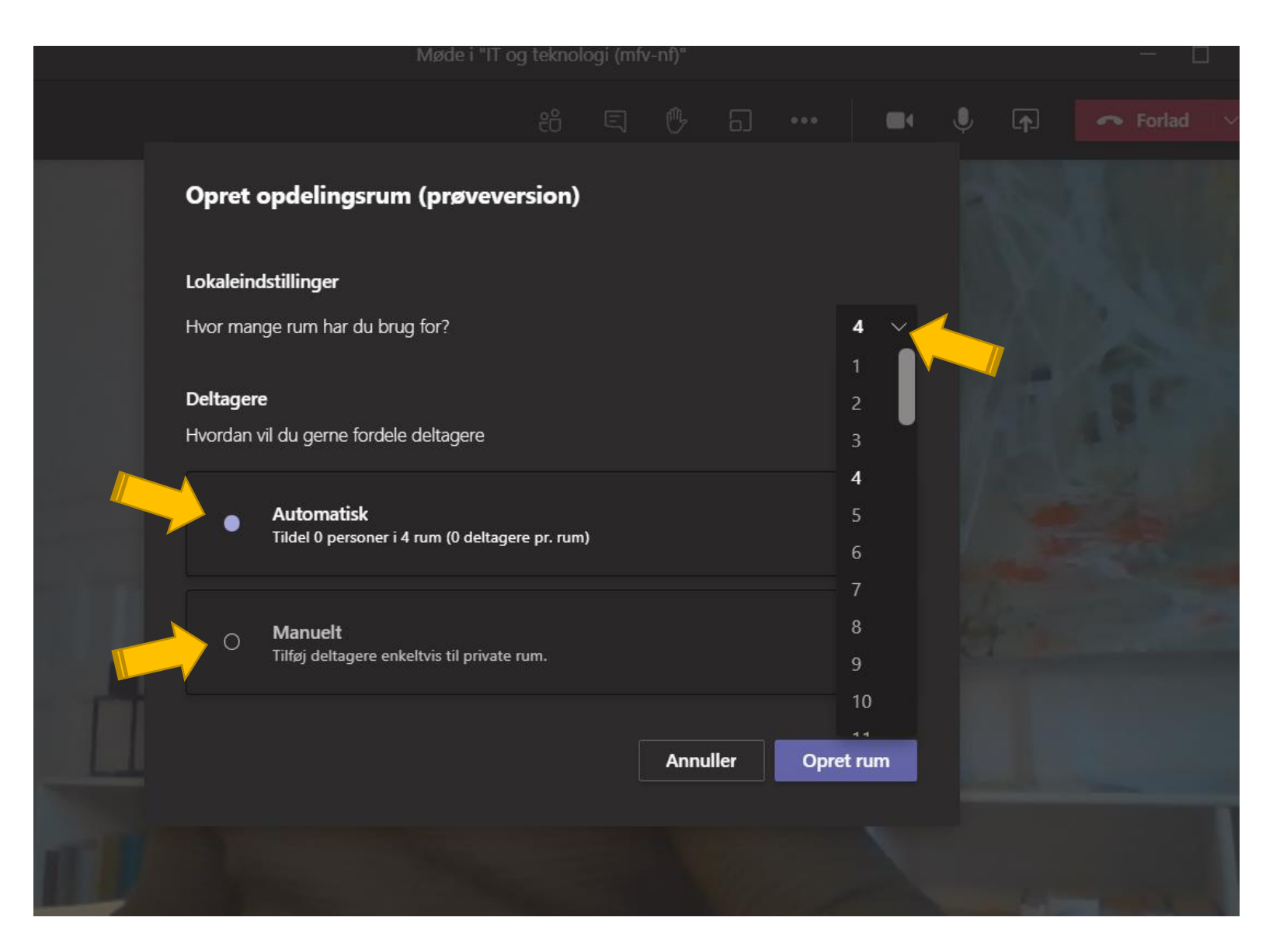

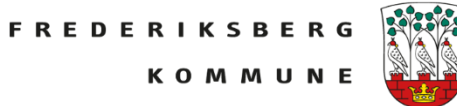

Herefter så har man fået det antal ønskede grupperum.

Man kan sende deltagerne ud i rummene.

Man kan deltage i et rum. Man kan åbne lukke eller omdøbe eller slette rum.

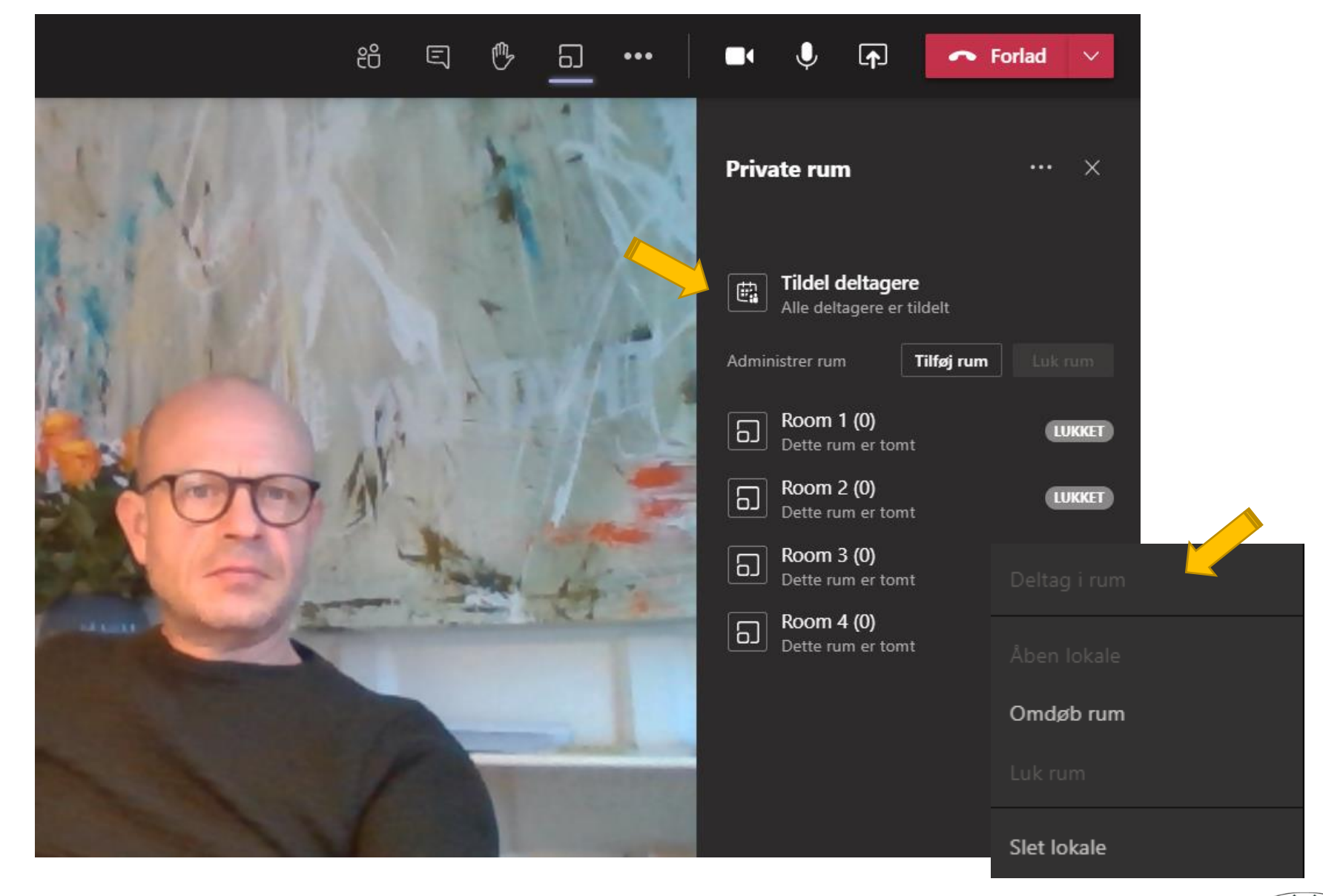

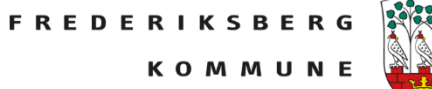

Når man vil have deltagerne til at komme tilbage i hovedmødet kan man i prikkerne ud for Private rum gå i Indstillinger for rum og derefter hakke af i

Lad personer gå tilbage til hovedmødet

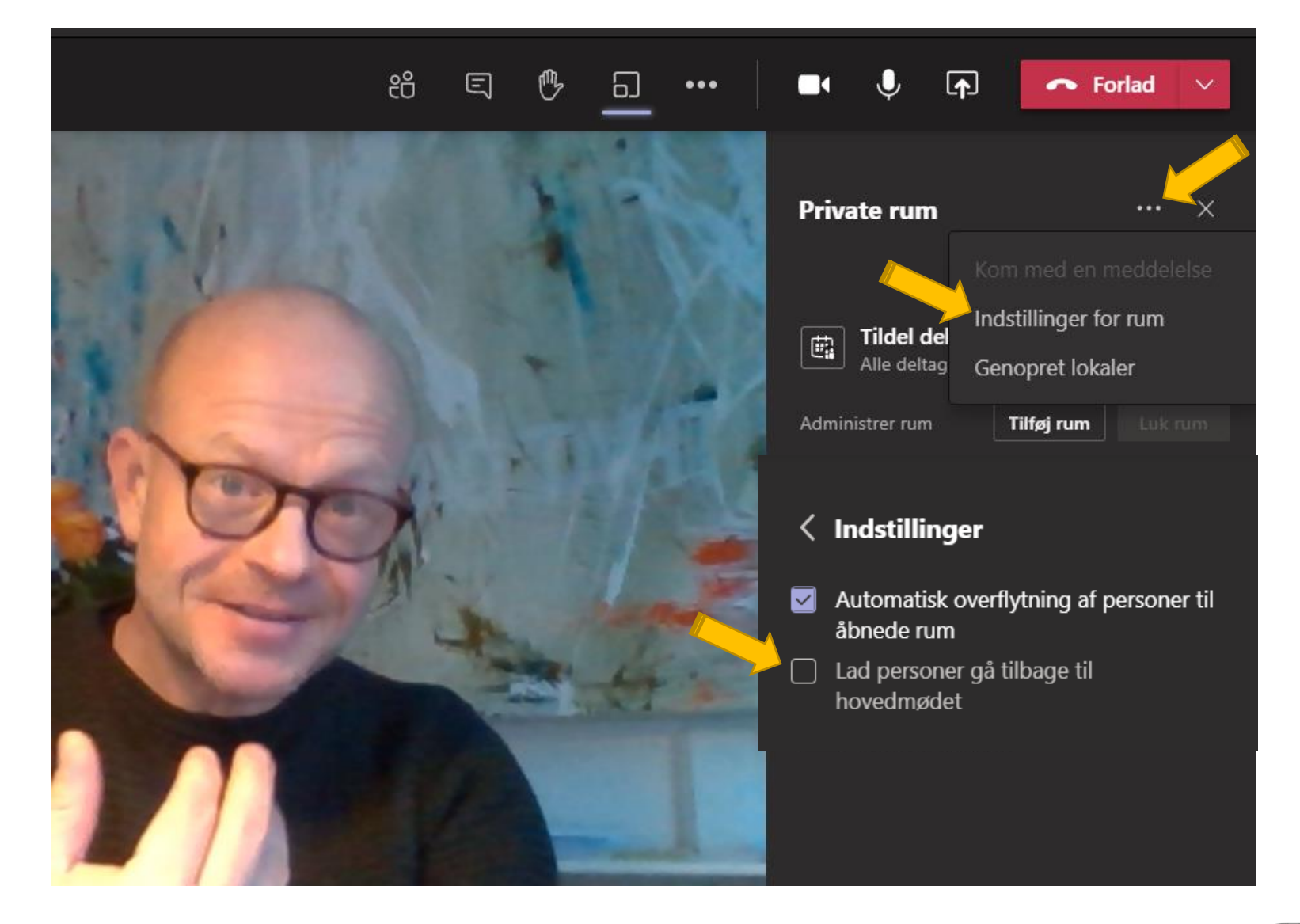

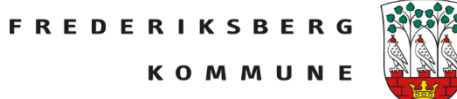